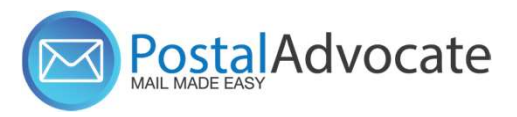

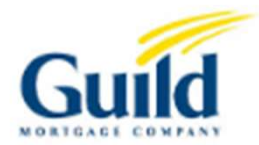

# PitneyShip<sup>™</sup> Pro Regional Admin Training

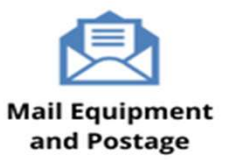

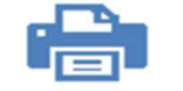

Home and Small Office Mail

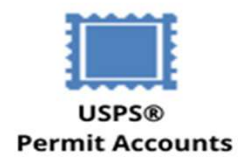

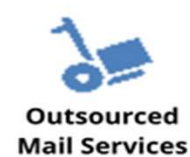

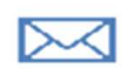

Expedited Document and Parcel Shipping

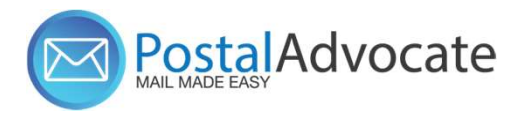

## **Table of Contents**

- How to Log Into PitneyShip<sup>™</sup> Pro as Regional Admins
- Add New Users
- Update existing users' information
- Remove Users
- Update addresses for branches
- Internal Guild Mortgage Support:
  - New Branch Setups
  - Closing Branches
  - Branches moving from Region to Region

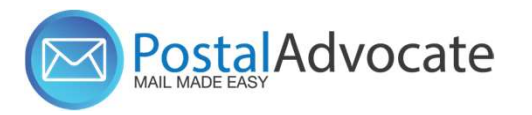

## How to Log Into PitneyShip Pro

## Link to the Application –

With this <u>link</u>, enter your username and password and click '**Sign In**'

If you forgot your password, click in the **'Forgot your password**' icon and follow the instructions to reset it.

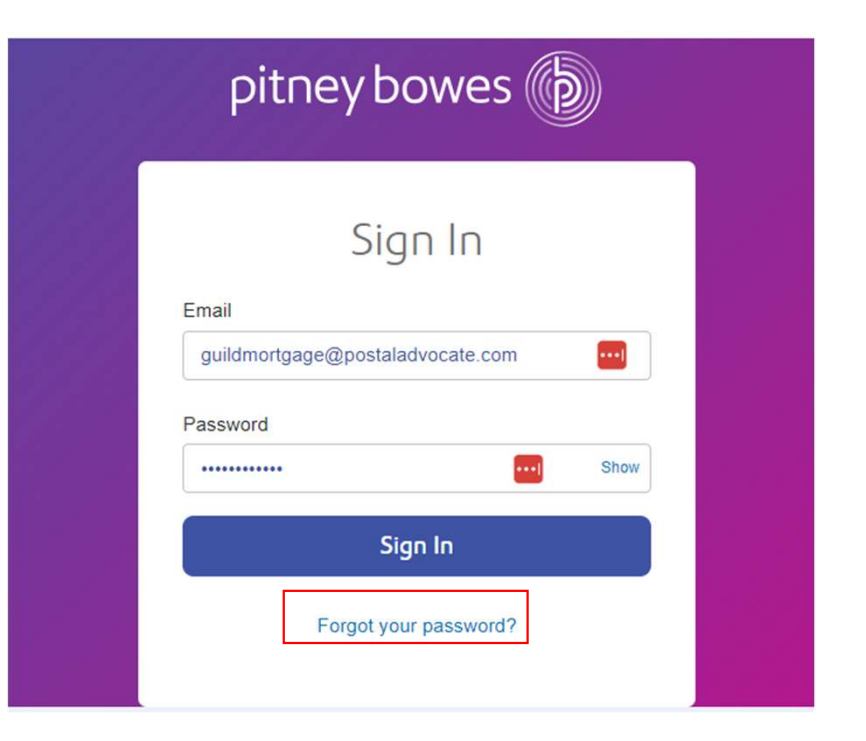

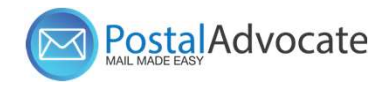

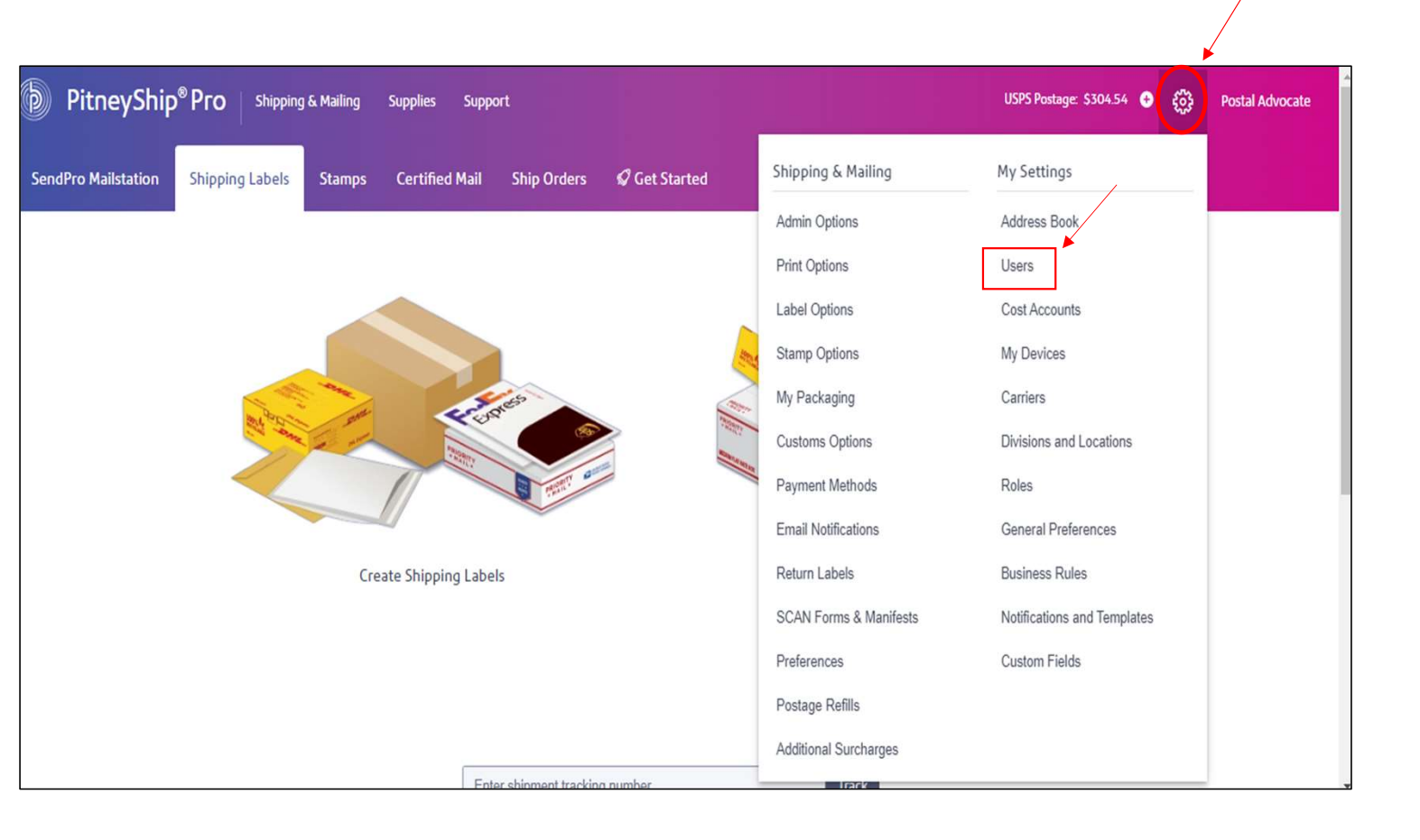

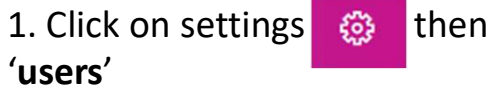

4

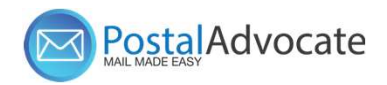

| DitneyShip®Pro          | Shipping & Mailing        | Supplies Support                 |                    |       |                             | USPS Postage: \$30                   | 14.54 🛨                               | ٩ | Postal Ad | dvocate |
|-------------------------|---------------------------|----------------------------------|--------------------|-------|-----------------------------|--------------------------------------|---------------------------------------|---|-----------|---------|
| Client Setup            | USETS<br>GUILD MORTGAGE C | COMPANY (sa90e4fb)               |                    |       |                             |                                      |                                       |   |           |         |
| Divisions and Locations | Divisions                 | L                                | ocations           |       |                             |                                      |                                       |   |           |         |
| Carriers                | Select Division(s)        | •                                | Select Location(s) | •     |                             |                                      |                                       |   |           |         |
| Cost Accounts           | 🛇 Add User 🖄 Import U     | isers 🛧 Export Import/Exp        | ort Status         |       |                             | All Users 👻 🔾                        | Search                                |   |           | Search  |
| Roles                   | NAME                      | EMAIL                            | STATUS             | ROLES | LOCATION                    | UPDATED BY                           | ACCESS<br>LEVEL<br>(ENTITIE<br>COUNT) | s |           |         |
|                         | Krista May                | krista.may@guildmort<br>gage.net | INVITED            | USER  | 2976 Cherry Creek           | guildmortgage@posta<br>ladvocate.com | User                                  |   | 0 C       | Ē       |
|                         | Amanda Stephens           | astephens@guildmort<br>gage.net  | INVITED            | USER  | 4410 Stanford<br>Wilmington | guildmortgage@posta<br>ladvocate.com | User                                  |   | 0 C       | Ē       |
|                         | Kelly Wehr                | kwehr@guildmortgag<br>e.net      | ACTIVE             | USER  | 4401 CC Fishers             | guildmortgage@posta<br>ladvocate.com | User                                  |   | 0         | Ē       |
|                         | Antony Naples             | tnaples@quildmortga              | INVITED            | USER  | 4395 Chattanooga            | quildmortgage@posta                  | User                                  |   | AC        | 品       |

#### 2. Click in 'add user'

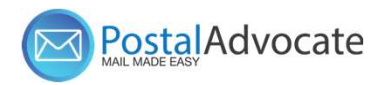

| Add User X          |                                               | Add User           | ×                                                                |                                          |
|---------------------|-----------------------------------------------|--------------------|------------------------------------------------------------------|------------------------------------------|
| FIRST NAME          |                                               | EMAIL              | ASSIGN ROLES<br>Select Role(s)                                   |                                          |
| LAST NAME           | 3. Enter user first                           | Active Inactive    |                                                                  | 5. Assign the role for the user.         |
| DISPLAY NAME        | name, last name and email.                    | ADMIN ACCESS LEVEL |                                                                  |                                          |
| EMAIL               |                                               | ASSIGN ROLES       |                                                                  | _                                        |
| Active     Inactive | 4. Select Admin access                        | Select Role(s)     |                                                                  | 6. Select the                            |
| ADMIN ACCESS LEVEL  | <ul> <li>enterprise user,</li> </ul>          |                    | fe il 2004 Firenze Occurrente                                    | location you want<br>to add the user to. |
| Save and Close      | division or location.<br>Most users are setup | De De              | rault - 0021 Finance - Corporate                                 |                                          |
|                     | as user only.                                 | De                 | vfault - 2018-Northwest Portland<br>vfault - 1000 South Portland |                                          |
|                     |                                               | De                 | efault - 1030 San Diego                                          |                                          |

Default - 1260 San Marcos

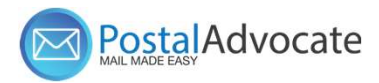

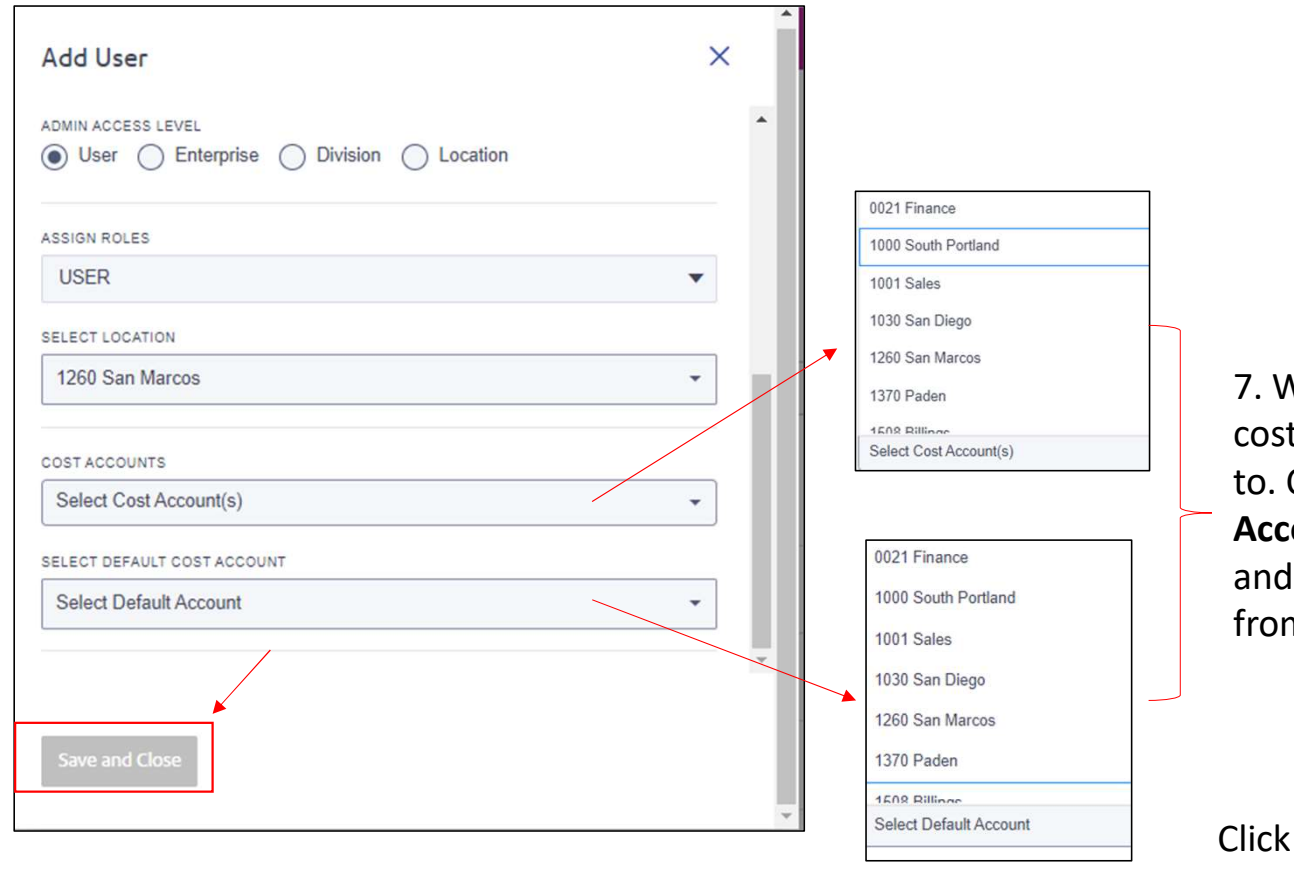

7. When adding a user you can select the cost account (s) you want the user to be tied to. Click on the drop down on **'Cost** Accounts' and **'Select Default Cost Account'** and choose from the available cost accounts from the list.

Click 'save and close'

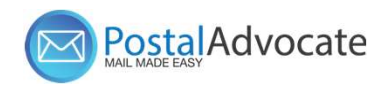

Roles

Users

## Update existing users' information

you want to update the PitneyShip<sup>®</sup> Pro | Shipping & Mailing Supplies Support USPS Postage: \$304.54 🕒 👸 Postal Advocate information for. You can only Users search by their email. Client Setup GUILD MORTGAGE COMPANY (sa90e4fb) 2. Click on the 'edit button' Divisions and Locations Divisions Locations Select Division(s) Select Location(s) • . Carriers Cost Accounts O Add User ≟Import Users ☆Export Import/Export Status All Users -Q Search Search ACCESS Edit User X LEVEL (ENTITIES NAME EMAIL STATUS ROLES LOCATION UPDATED BY COUNT) Krista ----3. Edit the krista.may@guildmort INVITED Krista May USER. 2976 Cherry Creek guildmortgage@posta User OC ŵ LAST NAME information for the gage.net ladvocate.com May ISPLAY NAN Amanda Stephens astephens@guildmort INVITED USER. 4410 Stanford user and then click guildmortgage@posta User 0 C 🖻 Krista May gage.net Wilmington ladvocate com 'save and close'. PitneyShip<sup>®</sup> Pro **(þ**) Shipping & Mailing Supplies Support USPS Postage: \$304.54 💿 👸 Postal Ad krista may@guildm Active
 Inactive Users NUN ACCESS I EVE **Client Setup** GUILD MORTGAGE COMPANY (sa90e4fb) User 
 Enterprise 
 Division 
 Location Divisions and Locations Divisions Locations Save and Clos Select Division(s) -Select Location(s) -Carriers Cost Accounts O Add User ≟Import Users ☆Export Import/Export Status All Users - Q krista.may@guildmortgage. @ Search Roles ACCESS LEVEL (ENTITIES Users NAME ROLES LOCATION EMAIL STATUS UPDATED BY COUNT) Krista May krista.may@guildmort INVITED USER. 2976 Cherry Creek guildmortgage@posta Use C D 0 gage.net ladvocate.com

1. In users, search for the user

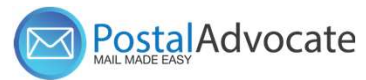

## **Remove Users/ Make inactive**

If users are active in PSP, you do not want to delete them, you will update their profile to inactive. That way you do not lose data and reporting for them.

| PitneyShip* Pro                     | Shipping & Mailing Supplies Support USERS GUILD MORTGAGE COMPANY (sa90e4fb)                | USPS Postage: \$304.54 💿 👸 Postal Advocate                                                               |     | you want to make ina<br>You can only search b<br>email.                   |
|-------------------------------------|--------------------------------------------------------------------------------------------|----------------------------------------------------------------------------------------------------|-----|---------------------------------------------------------------------------|
| Divisions and Locations<br>Carriers | Divisions Locations Select Division(s)                                                     |                                                                                                    | 2.  | Click on the <b>'pencil</b> '                                             |
| Cost Accounts<br>Roles<br>Users     | O Add User ≰Import Users ⊈Export Import/Export Status Edit User FIRST NAME Postal Advocate | All Users + Q Search Search<br>Access<br>LEVEL<br>(ENTITIES<br>BY COUNT)<br>age@posta User @ C ID<br>com | 3.  | Click the inactive but<br>the users' profile and<br>save and close.       |
|                                     | LAST NAME<br>User<br>DISPLAY NAME                                                          | age@posta User 2 1 1 1 1 1 1 1 1 1 1 1 1 1 1 1 1 1 1                                                     | 4.  | A green box will show<br>top right letting you l<br>the profile was updat |
|                                     | Postal Advocate User                                                                       |                                                                                                    |     | successfully.                                                             |
|                                     | guilduser@postaladvocate.com                                                               |                                                                                                    | sta | Success<br>User updated successfully.                                     |

- 1. In users, search for the user want to make inactive. can only search by their ail.
- on the **'pencil** ' 0
- the inactive button on users' profile and click and close.
- een box will show on the right letting you know if profile was updated essfully.

×

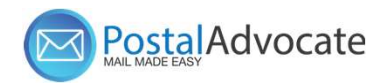

#### Deleting Users that have not logged in

| DitneyShip*Pro          | Shipping & Mailing Su                         | ipplies Support               |                        |                    |          | USPS Postag  | e \$304.54 🕣 👸                         | Postal Advocate |
|-------------------------|-----------------------------------------------|-------------------------------|------------------------|--------------------|----------|--------------|----------------------------------------|-----------------|
| Client Setup            | USERS<br>GUILD MORTGAGE COM                   | IPANY (sə90e4fb)              |                        |                    |          |              |                                        |                 |
| Divisions and Locations | Divisions                                     |                               | Locations              |                    |          |              |                                        | /               |
| Carriers                | Select Division(s)                            | •                             | Select Location(s)     | •                  |          |              |                                        |                 |
| Cost Accounts           | O Add User 🖄 Import Users                     | ∱Export Import/Ex             | ort Status             |                    |          | All Users •  | - Q Search                             | Search          |
| Roles<br>Users          | NAME E                                        | MAIL                          | STATUS                 | ROLES              | LOCATION | UPDATED BY   | ACCESS<br>LEVEL<br>(ENTITIES<br>COUNT) |                 |
| l                       | <b>USELS</b><br>GUILD MORTGAGE COM            | IPANY (sa90e4ft               | b)                     |                    |          |              |                                        |                 |
| Di                      | visions                                       | _                             | Locations              |                    |          | -            |                                        | 0 1             |
| :                       | Select Division(s)<br>Add User 소 Import Users | Delete User<br>Are you sure y | you want to delete the | e user Krista May? |          | ×            | All Users 🕶                            |                 |
| N /                     | AME E                                         |                               |                        |                    | Delete   | Cancel       | UPDATED BY                             |                 |
| К                       | rista May ki<br>g                             | rista.may@guildm<br>age.net   | ort INVITED            | USER               | 2976     | Cherry Creek | guildmortgage<br>ladvocate.con         |                 |

- 1. In users, search for the user you want to delete. You can only search by their email.
- 2. Click on the 'delete button'
- The pop up will as you if you are sure you want to delete the user, click 'Delete' to confirm.

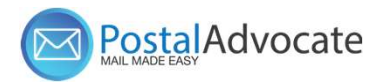

## Update addresses for branches

| DitneyShip®Pro          | Shipping & Mailing Supplies Support                          |                                                      | USPS Postage: \$304.54 🔸             | Postal Advocate |
|-------------------------|--------------------------------------------------------------|------------------------------------------------------|--------------------------------------|-----------------|
| Client Setup            | Divisions and Locations<br>GUILD MORTGAGE COMPANY (5390e4fb) | Shipping & Mailing<br>Admin Options<br>Print Options | My Settings<br>Address Book<br>Users |                 |
| Divisions and Locations | Divisions and Locations                                      | Label Options                                        | Cost Accounts                        |                 |
| Carriers                |                                                              | Stamp Options                                        | My Devices                           |                 |
| Cost Accounts           | ● Add Division ● Add Location 业 Import ① Export Jobs Status  | My Packaging                                         | Carriers                             | h               |
| Roles                   | > Default (167)                                              | Customs Options                                      | Divisions and Locations              | 001             |
| lleare                  |                                                              | Payment Methods                                      | Roles                                |                 |
| 03013                   |                                                              | Email Notifications                                  | General Preferences                  |                 |
|                         |                                                              | Return Labels                                        | Business Rules                       |                 |
|                         |                                                              | SCAN Forms & Manifests                               | Notifications and Templates          |                 |

- 1. Click on 'settings'
- 2. Click on 'Divisions and Locations'

0

11

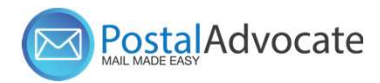

## Update addresses for branches

| DitneyShip®Pro                                                | Shipping & Mailing Sup                                           | oplies Support                                           |                                                                                                    |                                                                                                    | USPS Postage: \$304.54 🕂                | ) နို့်ဦ Postal Advocate | 3. In Divisions and Locations, search for the location/branch                         |
|---------------------------------------------------------------|------------------------------------------------------------------|----------------------------------------------------------|----------------------------------------------------------------------------------------------------|----------------------------------------------------------------------------------------------------|-----------------------------------------|--------------------------|---------------------------------------------------------------------------------------|
| Client Setup                                                  |                                                                  | d Locations<br>PANY (sa90e4fb)                           |                                                                                                    |                                                                                                    |                                         |                          | you want to update the<br>information for. You can only<br>search by the branch name. |
| Divisions and Locations<br>Carriers<br>Cost Accounts<br>Roles | Add Division      Add Locations     Default (167)                | -<br>on ⊻Import 企Export Jobs                             | Status                                                                                                    |                                                                                                    |                                         | Q Search                 | 4. Click on the ' <b>edit button</b> '                                                |
| Users                                                         | NAME 0021 Finance - Corpor 2021-Portland 2018-Northwest Portland | ACCOUNT NUMBER<br>0017076271<br>0018536780<br>0018536781 | ADDRESS<br>5887 Copley Dr<br>San Diego, CA 921117900<br>10260 SW Greenburg Rd<br>Portland, OR 97223<br>9755 Sw Barnes Rd<br>Portland, OR 97225 | Edit Location Edit Location Edit Location International Process Line 3 (optional) International International Edit (optional) Edit (optional) Edit (optional) Edit (optional) Edit (optional) Proce (optional) | STATE / PROVINCE / REGION<br>California |                          | 5. Edit the information for the branch and click 'Save and Close'                     |
|                                                               | 1000 South Portland                                              | 0018483734                                               | 24 Christopher Toppi Dr                                                                                                    | kbowen@guidmortage.net     8586272277       Use same address for returns:     Swe and Close       Swe and Close     Cancel                                                                                     |                                         | 2 1                      |                                                                                       |

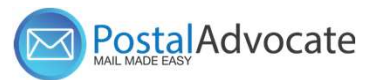

#### **Internal Guild Mortgage Support**

For New Branch Setups, Closing Branches, Branches moving from Region to Region please submit a case through our **Internal Guild Mortgage Support link below** -

https://www.postaladvocate.net/index.php?/landingpage/Guild

Select the kind of support you need, enter the information on the right and then hit next. A case will be created, you will get an email confirming the case number, and Postal Advocate will reach back within 24 hours to help resolve the issue.

| Suild Mortgage Company & Mail Self-Serve Portal                                                              |                                    |                          |                   |                  |                  |
|----------------------------------------------------------------------------------------------------|------------------------------------|--------------------------|-------------------|------------------|------------------|
| PLEASE READ CAREFULLY AND FOLLOW THE PROMPTS TO AVOID DELAYS                                                 |                                    |                          |                   |                  | 1                |
| This is an electronic form                                                                                   |                                    |                          |                   |                  | Guild            |
| <ul> <li>Once you hit submit, you will receive an email communication providing you with a Case#.</li> </ul> |                                    |                          |                   |                  | NORTGAGE COMPLEX |
| Mandatory fielde                                                                                             |                                    |                          |                   |                  |                  |
| What Kind of Support Do you Need *                                                                           | General Information To Get Started |                          |                   |                  |                  |
| Please Select                                                                                                | Company Name                       |                          |                   |                  |                  |
|                                                                                                    | Guild                              |                          |                   |                  |                  |
|                                                                                                    | Request Submitted By *             |                          | Other Field       |                  |                  |
|                                                                                                    | First Name                         | Last Name                | Other Field       |                  |                  |
|                                                                                                    | Requestor Email Address *          | Requestor Phone Number * | Requestor Title * |                  |                  |
|                                                                                                    | Requestor Email Address            | Requestor Phone Number   | Requestor Title   |                  |                  |
|                                                                                                    | Cost Center                        |                          |                   |                  |                  |
|                                                                                                    | Cost Center                        |                          |                   |                  |                  |
|                                                                                                    | Location Address                   | Location City            | Location State    | Location ZipCode |                  |
|                                                                                                    | Location Address                   | Location City            | Location State    | Location ZipCode |                  |
|                                                                                                    | Vendor                             | Vendor Account Number    |                   |                  |                  |
|                                                                                                    | Please Select Vendor               | Vendor Account Number    |                   |                  |                  |
|                                                                                                    | Equipment Serial #                 |                          |                   |                  |                  |
|                                                                                                    | Equipment Serial #                 |                          |                   | Submit           |                  |

13